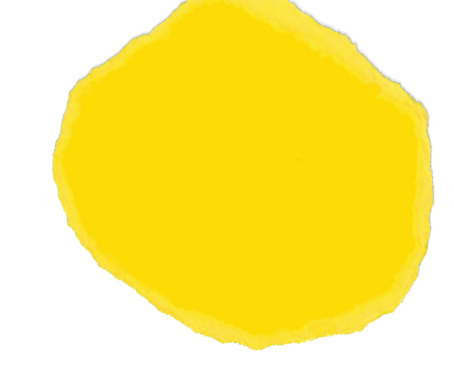

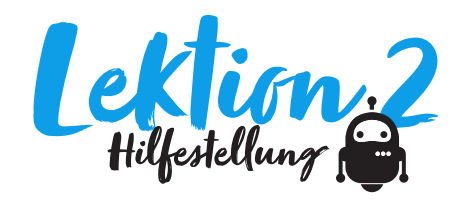

Texteditoren wie Notepad++ sind in der Lage, auch Dateien zu öffnen, die sie nicht "verstehen". In solchen Fällen interpretieren sie die Daten als Text und stellen sie entsprechend dar. Manipuliert man diesen Text, verändert man entsprechend auch die Bilddaten.

Das Vorgehen ist simpel:

- 1. Texteditor (Notepad++ oder Textpad) installieren.
- 2. Kopie der fraglichen Bilddatei erstellen mit der Tastenkombination Ctrl + C und Ctrl + V oder mit "Kopieren" und "Einfügen".
- 3. Im Editor die kopierte Bilddatei öffnen. Dabei ist darauf zu achten, dass beim Öffnen "alle Dateien" angezeigt werden.
- 4. Anschließend können irgendwo in der Datei Text eingefügt oder gelöscht werden.

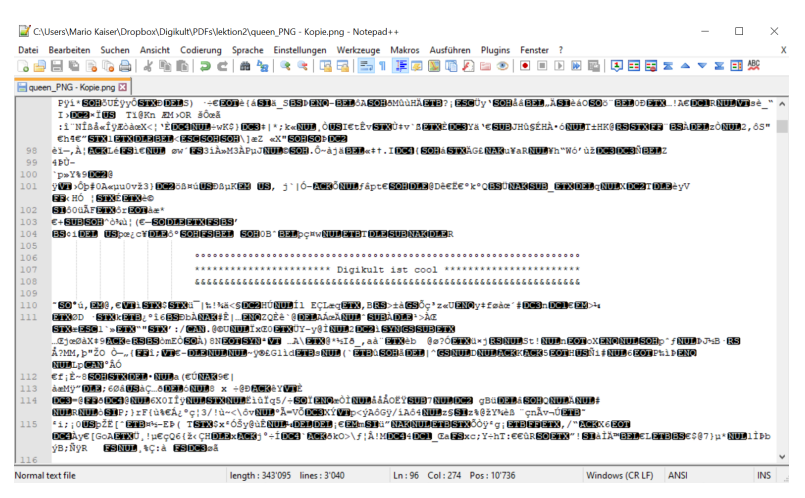

Dieser eingefügte Text verändert die Queen erheblich ...

- 5. Bei der Manipulation ist lediglich darauf zu achten, dass die ersten Zeilen nicht verändert werden. Sie enthalten Hinweise darauf, wie Bildprogramme die Daten zu interpretieren haben.
- Die Glitches unterscheiden sich je nach Typus der Bilddatei. Besonders dramatische Effekte erzielt man bei Bildern im PNG-Format.

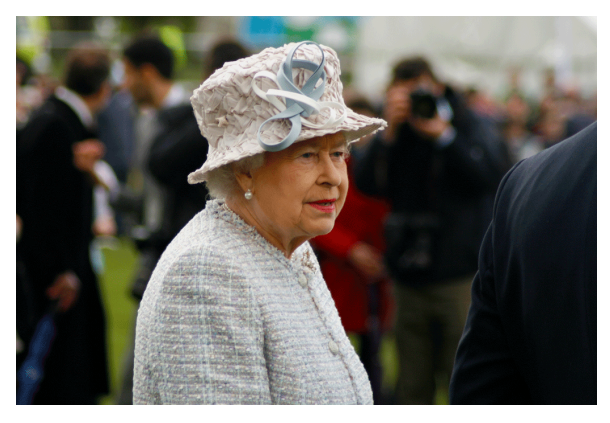

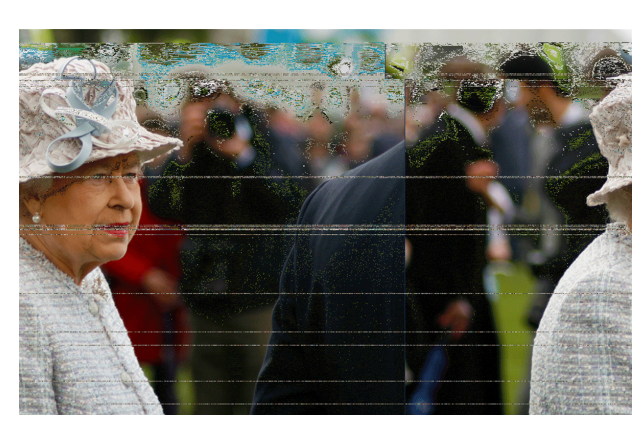

Queen "glitched"

|        |          | -         |
|--------|----------|-----------|
| Öffnen | <b> </b> | Abbrechen |
|        | Öffnen   | Öffnen    |

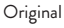